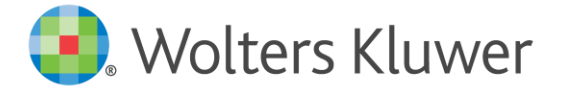

# a3innuva | Nómina

Guía de Traspaso a3ASESOR | nom a3innuva | Nómina

> **a3innuva** Simplifica tu vida

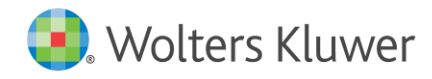

# Sumario

| 1 Traspaso de datos y comprobación de empresas3                          |
|--------------------------------------------------------------------------|
| 1.1 ¿Qué datos se traspasan?3                                            |
| 1.2 Cuáles son los datos que no se traspasan3                            |
| 2 Traspaso de datos                                                      |
| 2.1 Traspaso de la información de a3ASESOR   nom a a3innuva   Nómina4    |
| 2.2 Indicadores de Configuración para el traspaso de información12       |
| 2.3 Proceso de Traspaso de datos a a3innuva   Nómina14                   |
| 3 Cómo se traspasan los datos de Empresas, Centros, Convenios y Pactos24 |
| 3.1 Empresas24                                                           |
| 3.2 Centros                                                              |
| 3.3 Convenios y Pactos de Empresa26                                      |
| 3.4 Conceptos salariales                                                 |
| 4 Recuerda revisar                                                       |
| 5 Recomendaciones                                                        |

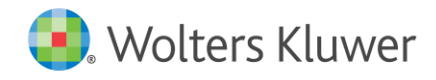

# Guía de traspaso

El traspaso de datos entre dos aplicaciones de distintos fabricantes consiste en "traducir" parámetros identificativos y de cálculo que han sido informados en una aplicación, a menudo de distinta forma, y almacenados en ficheros con estructuras diferentes. Este proceso implica que todo traspaso debe entenderse como una "interpretación" automática de los datos originales, por lo que éstos deben ser repasados por el usuario.

# 1.- Traspaso de datos y comprobación de empresas

#### 1.1.- ¿Qué datos se traspasan?

Las principales características de este traspaso son:

- Traspaso de datos identificativos y de cálculo para empresas, centros, trabajadores y convenios.
- Codificación automática de los conceptos de cobro. Se dan de alta en a3innuva | Nómina, automáticamente, los conceptos necesarios.
- Traspaso de históricos de cobro e IRPF (nóminas mensuales, atrasos, pagas extras y finiquitos). Permiten el listado de una hoja de salarios de cualquier período calculado en a3ASESOR | nom (sin embargo, no sirven para el envío de los Seguros Sociales o para realizar un cálculo de atrasos de forma automática, aunque sí se pueden calcular diferencias a través de incidencia).
- Traspaso de incidencias de I.T. (enfermedad, accidente, maternidad...), de absentismos (huelga, vacaciones, faltas...) y de conceptos variables.
- Se traspasan las incidencias de ERTE, así como la parametrización de la incidencia de ERTE para aplicar las exoneraciones informadas en a3ASESOR | nom. Pero no se traspasa el importe de la exoneración de cuotas calculada por ERTE en a3ASESOR | nom.

#### 1.2.- Cuáles son los datos que no se traspasan

Los datos que no se han podido traspasar, por diferencias en la forma en que son introducidos, son los siguientes:

- Importe de la Formación continua.
- Avisos parametrizados en trabajadores.
- Pluriempleo.
- Históricos de contratos y prórrogas.
- Históricos para el cálculo de los Seguros Sociales. No se podrán presentar Seguros Sociales con los históricos traspasados. En el caso de querer presentar los Seguros Sociales con la aplicación, se tendrá que recalcular la nómina.
- Cálculos de atrasos. Se traspasan los históricos de cobro de atrasos calculados en a3ASESOR | nom. No obstante, no se podrán calcular atrasos automáticamente en a3innuva | Nómina sobre períodos de nóminas calculadas en a3ASESOR | nom debido a la conversión de conceptos como, por ejemplo, los complementos de IT. Sí se podrán calcular a través de incidencia, similar a los atrasos por "Calculo de atrasosintroducción de atrasos" de a3innuva | Nómina, generando un único tramo en SILTRA.

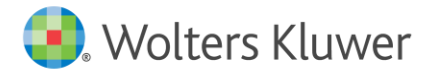

#### • <u>Atrasos de convenio: Cómo repartir un importe total de atrasos en un</u> <u>período determinado</u>

- Pagas extras. Se traspasan los históricos de cálculo de pagas extras. No obstante, no se podrán hacer cálculos automáticos de la paga extra teniendo en cuenta los históricos traspasados. Es decir, si durante el devengo de la paga extra se han producido cambios de jornada, salarios, ... etc., la aplicación no calculará ningún promedio y se tendrá que forzar el importe de la paga extra a través de incidencias.
  - Paga Extra: Cómo forzar el importe
- Formatos de resúmenes de costes, de talones bancarios o informes personalizados.
- Afiliaciones, ficheros de Contrat@, Certificad@2 ya generados a través de la aplicación de a3ASESOR | nom.
- Fórmulas de cálculo.
- Importe de la exoneración de cuotas calculada por ERTE en a3ASESOR | nom.

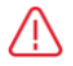

#### Importante:

- Los datos de histórico traspasados solo podrán ser utilizados a modo de consulta (hojas de salario, resúmenes de nómina y listados).
- No se podrá utilizar, por ejemplo, para el cálculo de una paga de atrasos de forma automática.
- Deberás revisar todo cálculo en el que a3innuva | Nómina requiera del uso de un histórico traspasado como, por ejemplo, en el cálculo de las pagas extras o atrasos de convenio, cálculos en los que pueden existir descuadres si se usan los automatismos de programa.

## 2. - Traspaso de datos

#### 2.1.- Traspaso de la información de a3ASESOR | nom a a3innuva | Nómina

La aplicación **a3innuva | Nómina** es software cloud, no requiere instalación ni mantenimiento y permite acceder desde cualquier dispositivo, en cualquier momento y lugar.

Una vez adquirida la aplicación **a3innuva | Nómina**, recibirás un mail de bienvenida personalizado. Si tienes cuenta Wolters Kluwer, clica en "**Iniciar sesión**" y, en el caso de que no dispongas de ella, clica en "**Crear cuenta**".

• Cómo dar de alta una cuenta Wolters Kluwer

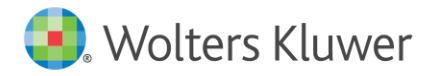

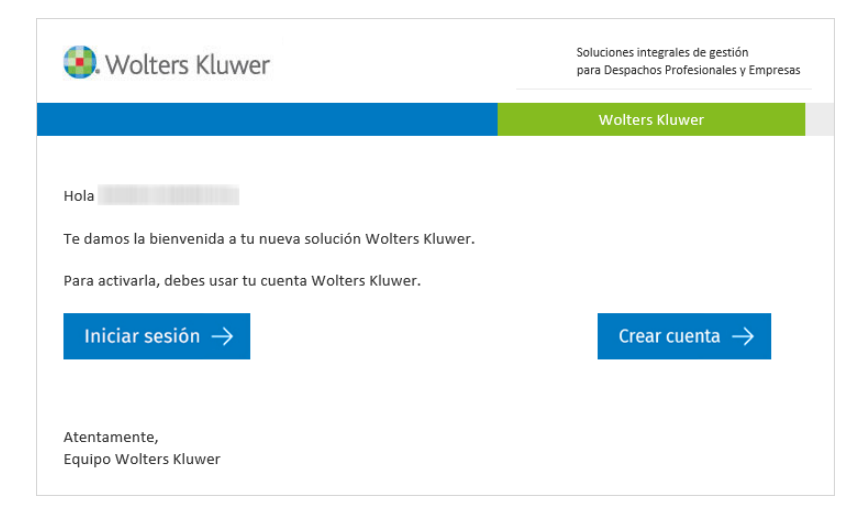

Una vez creada la cuenta, accede a la siguiente dirección:

• https://a3innuva.wolterskluwer.es

Para empezar a trabajar con tu solución, debes acceder al workspace (entorno de trabajo) de **a3innuva** y realizar el alta y la configuración de clientes o empresas.

<u>Configuración inicial a3innuva</u>

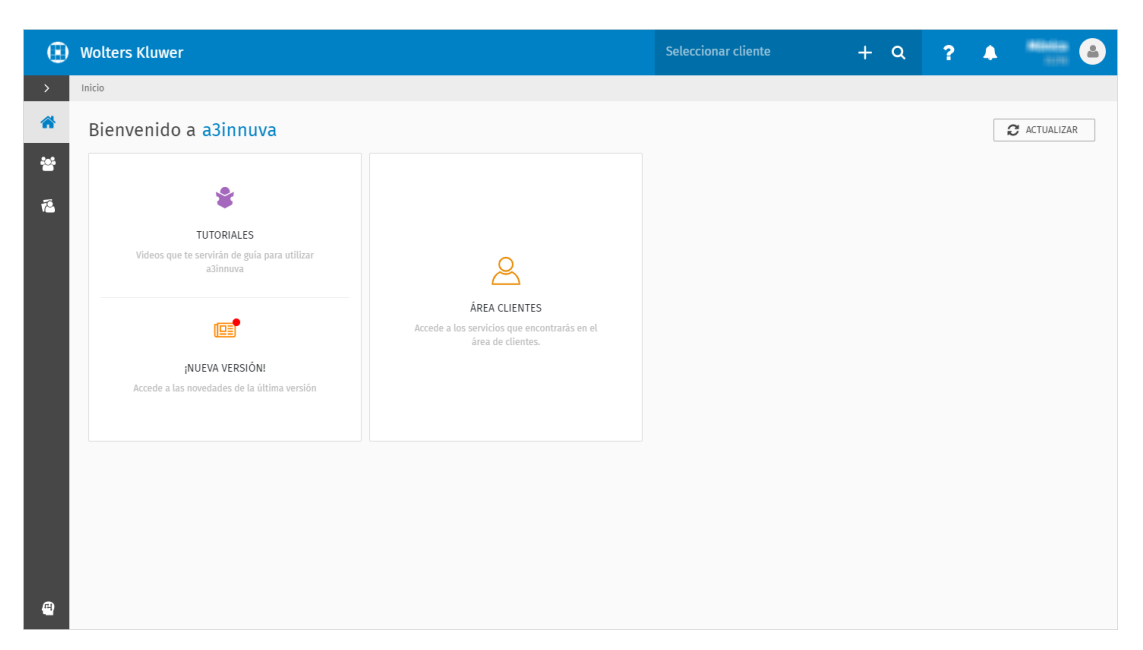

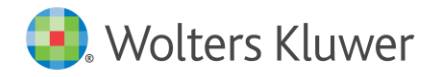

#### Ejecución del traspaso

Para ejecutar el traspaso, accede desde el menú principal de la aplicación, al menú "Utilidades / Traspasos".

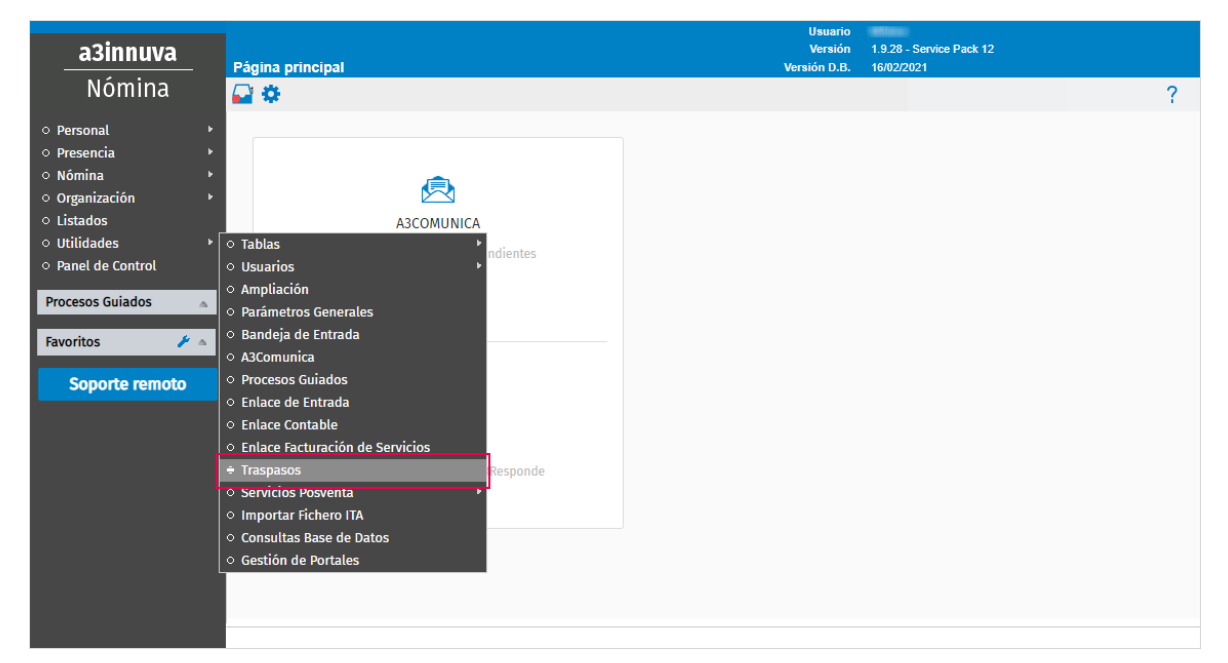

A continuación, descarga e instala la última versión de la utilidad de traspaso desde el **link** que se indica en el primer paso. Al pulsar en el enlace, el navegador mostrará un mensaje de aviso de que se ha descargado el fichero "**A3NOMTR.EXE**".

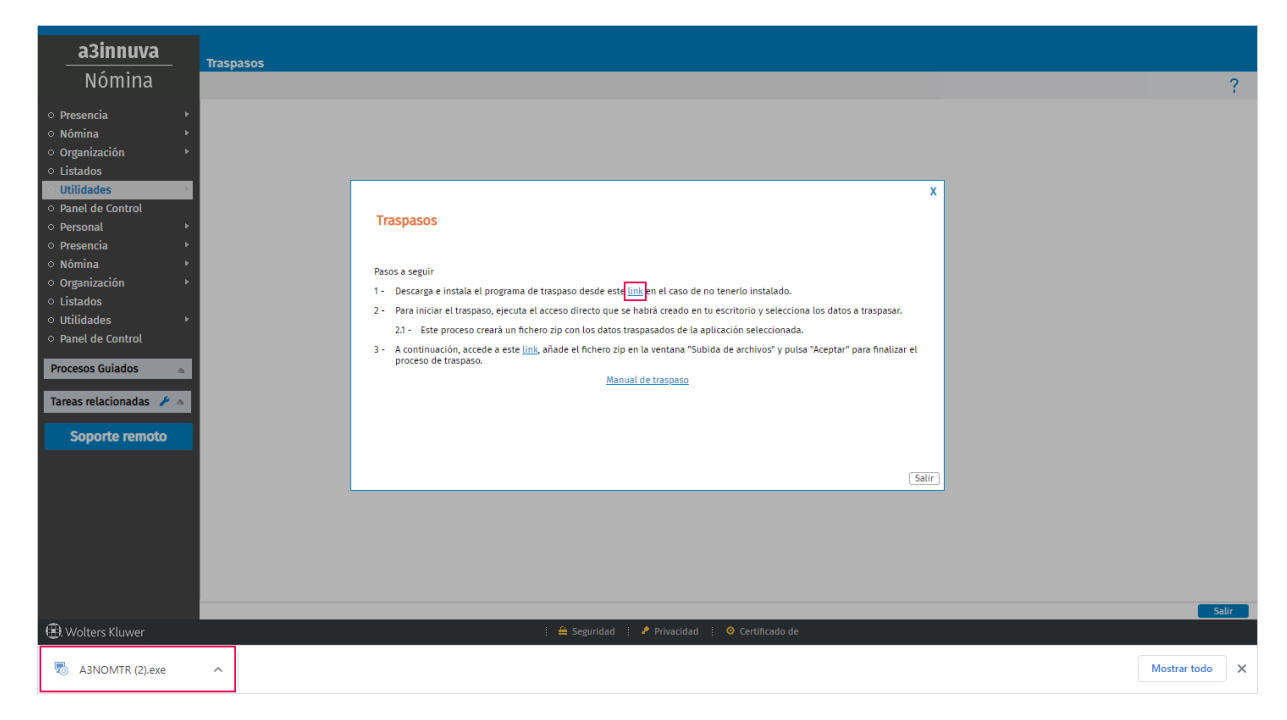

Ejecuta el fichero "A3NOMTR.EXE". Seguidamente se mostrará el Asistente de Instalación, donde se indicará cuál es la última versión disponible:

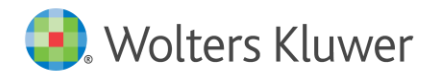

| 😣 Instalación del programa c | de traspaso a a3innuva   nómina 7.11.30                                                                                                    | ×                   |
|------------------------------|----------------------------------------------------------------------------------------------------|---------------------|
|                              | Bienvenido al Asistente d<br>Instalación del programa<br>traspaso a a3innuva   nó                                                                 | le<br>de<br>mina    |
|                              | Sigue los pasos para instalar el programa de traspa:<br>ordenador. Pulsa Siguiente para continuar con el pr<br>Cancelar para salir del asistente. | so en tu<br>oceso o |
|                              | 🜏 Wolters Klu                                                                                                    | wer                 |
|                              | < Atrás Siguiente >                                                                                                    | Cancelar            |

Pulsa "Siguiente" para continuar la instalación.

| 😫 Instalación del programa de traspaso a a3inr                                                                                | nuva   nómin                    | a 7.11.30                                    | $\times$              |
|----------------------------------------------------------------------------------------------------|---------------------------------|----------------------------------------------|-----------------------|
| Listo para Instalar<br>El Asistente de instalación está listo para iniciar la<br>instalación del traspaso a a3innuva   nómina |                                 | Wolters                                      | Kluwer                |
| Haz dic en Instalar para iniciar la instalación. Si<br>ajustes de instalación, haz dic en Atrás. Haz dic<br>instalación.      | quieres revisi<br>c en Cancelar | ar o modificar algu<br>para salir del asisto | nos de los<br>ente de |
|                                                                                                    | < Atrás                         | Instalar                                     | Cancelar              |

Pulsa **"Instalar"** para empezar con la instalación. Una vez finalizado el proceso de instalación, se mostrará la siguiente pantalla:

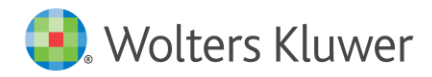

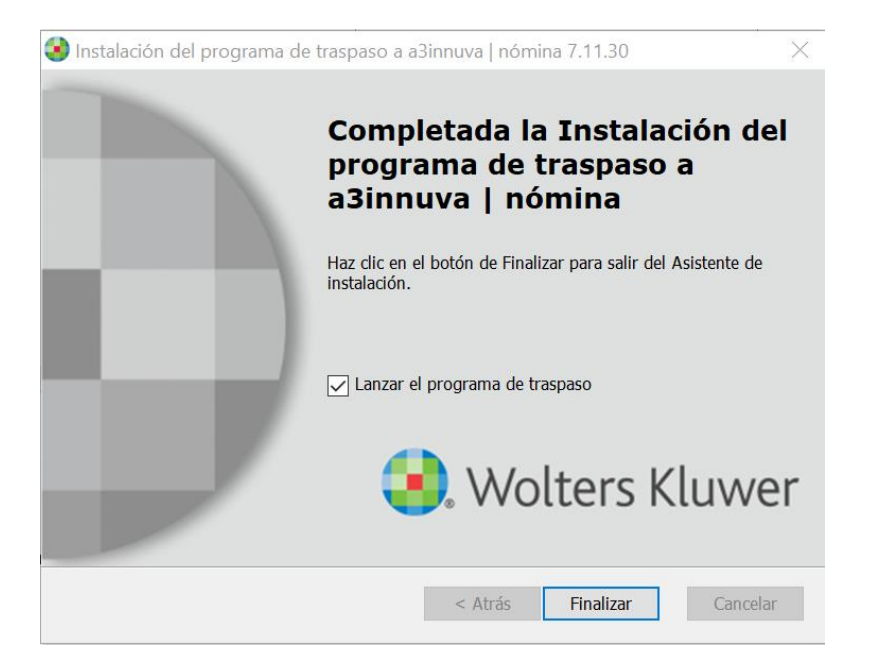

Posteriormente, si has activado el indicador **"Lanzar el programa de traspaso"**, al pulsar **"Finalizar"** se ejecutará automáticamente el programa de traspaso.

En el caso de que ya se tenga instalada la última versión del programa de traspaso, el asistente mostrará la siguiente pantalla:

| Instalación del progr                                                                                                    | rama de traspaso a a3innuva   nómina 7.11.30 $	imes$                                                                        |  |
|----------------------------------------------------------------------------------------------------|----------------------------------------------------------------------------------------------------|--|
| Modificar, Reparar o<br>Selecciona la acción qu                                                                                                    | e quieres efectuar. Wolters Kluwer                                                                                          |  |
|                                                                                                    | Modificar<br>Permite a los usuarios cambiar la manera en la que las<br>características son instaladas.<br>Reparar<br>Repara |  |
| Repara errores en lo mas recente estado de instalación - arregia archivos ausentes o corruptos, atajos y entradas de registro.         Eliminar         Elimina el traspaso de su ordenador. |                                                                                                    |  |
|                                                                                                    | < Atrás Siguiente > Cancelar                                                                                                |  |

Selecciona "Reparar" para reemplazar la versión local por la nueva.

En este caso no se ejecutará el programa de traspaso de manera automática, sino que se tendrá que ejecutar desde el acceso directo creado en el escritorio, **"Traspaso a3innuva nómina"**.

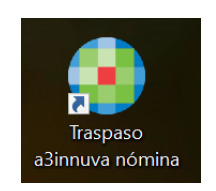

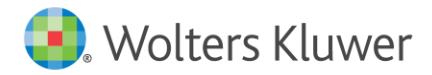

A continuación, se mostrará esta pantalla donde deberás indicar el **"Tipo de Traspaso**", en este caso **"a3nomv5"** y, en **"Directorio aplicación Origen**", indica la ruta donde se guardan los datos de la aplicación de **a3ASESOR** | nom: C\a3\a3nomv5e.

| Traspasos                     | ×               |
|-------------------------------|-----------------|
| Traspaso                      |                 |
| Versión Traspaso:             | 7.11.28.11      |
| Tipo de Traspaso:             | A3NomV5         |
| Directorio aplicación Origen: | C:\A3\A3N0HV5E\ |
|                               | Siguiente Salir |

### ¿Dónde está instalada la aplicación a3ASESOR | nom?

El primer paso indispensable para empezar el traspaso de información es conocer la ruta donde se guardan los datos de la aplicación **a3ASESOR nom**.

La aplicación en a**3innuva | Nómina** es capaz de reconocer donde está instalada la aplicación de a**3ASESOR | nom**. Por defecto, pondrá esa ruta en el camino de A3NomV5. Si la ruta reconocida no es correcta, procede a corregirla.

#### ¿Cómo hacerlo?

En la aplicación **a3ASESOR**|**nom**, accede al punto "**Utilidades/ Parámetros Generales**". El valor del campo "**A3NOM**" indica dónde se guardan los datos.

| Parámetros de la                                                                                                    | a Aplicación                                                                           |                                 | ×                                                            |  |
|----------------------------------------------------------------------------------------------------|----------------------------------------------------------------------------------------|---------------------------------|--------------------------------------------------------------|--|
| 1±  ?                                                                                                    |                                                                                        |                                 |                                                              |  |
| Parámetros                                                                                                    | 🔘 Presentador Soporte                                                                  | 🔘 Datos del Despacho            | 🔿 Imputación de Costes                                       |  |
| Caminos de<br>A3NOM<br>A3NOM<br>A3GES<br>A3GES<br>A3GES<br>A3PRE<br>Tablas<br>Convenios                                                                                            | Acceso<br>C:\43\43N0MV5<br>\43\43C0NV5\<br>\43\43GESW\<br>\43\43N0MV5\<br>\43\43N0MV5\ | 4<br>4<br>4<br>4<br>4<br>4<br>4 | Fecha Actualización<br>19/01/2021<br>Día Cierre Incid.<br>31 |  |
| A3NOM Pesetas<br>Reserva 🖉 Guardar Texto en Histórico de Contratos 🖉 Datos Fijos en Modo Consulta<br>Ejecutar búsqueda automática de avisos al entrar en la aplicación<br>Cancelar |                                                                                        |                                 |                                                              |  |

Importante: Es muy importante que ningún terminal de la red ni el servidor tengan abierta la aplicación a3ASESOR | nom mientras se está realizando el traspaso de datos, ya que se trata de un proceso que requiere bastante tiempo y recursos.

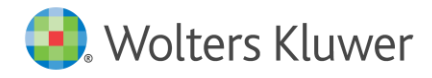

#### Asistente para la conversión de a3ASESOR | nom a a3innuva | Nómina

En esta pantalla se mostrará la empresa que se va a traspasar desde **a3ASESOR**|**nom**. En caso de que no aparezca, se podrá seleccionar la empresa desde el botón "**Seleccionar**".

| Asistente                                                                                                    | ×                                                                                                    |
|----------------------------------------------------------------------------------------------------|----------------------------------------------------------------------------------------------------|
| Traspaso                                                                                                    |                                                                                                    |
| Límites • Selección Empresa Centro Trabajador 9     Eliminar     Seleccionar     Incluir Trabajadores con fech de baja posterior a: 1/01/2018 | Parámetros         Cam. Exportación: C:\A3\Traspasov5\nomtr\\ML         ✓ Traspasar los Datos Fijos de Empresa/Centro         ✓ No actualizar datos de convenios         ✓ Traspasar los Datos Fijos de Trabajadores         ✓ Traspasar los Datos Fijos de Trabajadores         ✓ Traspasar Incidencias         ✓ Traspasar Incidencias         ✓ Traspasar Incidencias         ✓ Traspasar Incidencias         ✓ Traspasar Profesionales:         2020       a 2021         Ver incidencias último traspaso |
|                                                                                                    | ¿Cómo realizar el traspaso?                                                                                                    |
|                                                                                                    | Conceptos Procesar datos Salir                                                                                                    |

Es posible que durante el proceso de traspaso se muestren mensajes informativos de advertencia (<sup>(1)</sup>), (<sup>(1)</sup>) y errores (<sup>(2)</sup>), que te ayudaran a conocer los datos que se han traspasado y si éstos se han transferido correctamente. Estos mensajes sólo afectan a registros en concreto, como puede ser el valor de un campo de la ficha de un trabajador o el de una empresa.

#### ¿Cómo hacer el traspaso?

A continuación, se detallan los pasos a seguir para realizar el traspaso de datos:

- 1. Selección de las empresas a traspasar.
- 2. Traspaso de Datos Fijos de Empresa, Centro y trabajadores.
- 3. Traspaso de Datos de Incidencias e históricos.

#### 1.- Selección de las empresas a traspasar

El programa permite 2 formas de seleccionar el grupo de empresas a traspasar:

 Límites. Informa el código de la primera y última empresa a traspasar. Si sólo quieres traspasar una empresa deberás informar el mismo número en ambos campos. Puedes utilizar el botón para ver la lista de empresas.

| Asistente                                                                                                    | ×                                                                                                    |
|----------------------------------------------------------------------------------------------------|----------------------------------------------------------------------------------------------------|
| Traspaso                                                                                                    |                                                                                                    |
| <ul> <li>Límites Selección</li> <li>Límites</li> <li>Campresas</li> <li>Trabajadores</li> <li>Primera Empresa</li> <li>Sincuir Trabajadores con fecha de baja posterior a: 1//01/2016</li> </ul> | Parámetros<br>Cam. Exportación: C:\A3\Traspasov5\nomtr\XML ▶<br>✓ Traspasar los Datos Fijos de Empresa/Centro<br>✓ No actualizar datos de convenios<br>✓ Traspasar los Datos Fijos de Trabajadores<br>✓ Traspasar Incidencias<br>✓ Traspasar Históricos e Incidencias<br>Periodo para Históricos e Incidencias<br>1/01/2020 a 31/07/2021<br>✓ Traspasar Profesionales: 2020 a 2021<br>Ver incidencias último traspaso<br><u>(Cómo realizar el traspaso?</u> |
|                                                                                                    | Conceptos Procesar datos Salir                                                                                                    |

Traspaso a3ASESOR nom a a3innuva Nómina 10

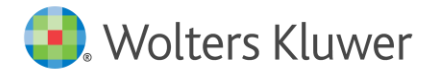

Selección. Pulsa el botón "Seleccionar" y, en la ventana que se muestra con la relación de empresas, selecciona la empresa que deseas traspasar y pulsa "Agregar". Realiza este proceso tantas veces como sea necesario. Una vez seleccionadas las empresas, pulsa "Aceptar".

| Selección       |               |                |           |             |         |        |                | ×     |
|-----------------|---------------|----------------|-----------|-------------|---------|--------|----------------|-------|
| Q               |               |                |           |             |         |        |                |       |
| Empresas        | 🔘 Centros     | 🔘 Trabajadores | Convenios |             | Régimen | ۲      | Responsables   |       |
| Código Nombre   |               |                | N.I.F.    |             | Empresa | Centro | Trabajador     |       |
| 00001 FORMACIÓN |               |                | 123456789 | -           |         |        |                | ^     |
|                 |               |                |           |             |         |        |                |       |
|                 |               |                |           |             |         |        |                |       |
|                 |               |                |           |             |         |        |                |       |
|                 |               |                |           |             |         |        |                |       |
|                 |               |                |           |             |         |        |                |       |
| Responsable     | F             |                | Agre      | <b>g</b> ar |         | E      | Blanquear Elir | ninar |
|                 |               |                |           |             |         |        |                |       |
| C:\A3\A3NOM     | IV5E\EMP00001 |                |           |             |         | 7      | Aceptar Can    | celar |

---> A tener en cuenta: Si la empresa que se intenta traspasar ya existe en a3innuva | Nómina con el mismo NIF y mismo código, se traspasará actualizando los datos existentes en a3innuva | Nómina.

Si **la empresa no existe**, se creará una nueva con el mismo código. Antes de realizar el traspaso, tendrás que revisar que el código de destino esté libre.

#### 2.- Traspaso de Datos Fijos de Empresa, Centro y Trabajadores

A continuación, una vez seleccionadas las empresas, debe realizarse el traspaso de los Datos Fijos de Empresa, Trabajadores, Incidencias e Históricos de cobro. Para ello, activa los indicadores:

• Traspasar los Datos Fijos de Empresa/Centro.

| Asistente                                                                                                    | ×                                                                                                    |
|----------------------------------------------------------------------------------------------------|----------------------------------------------------------------------------------------------------|
| Traspaso                                                                                                    |                                                                                                    |
| <ul> <li>Límites ● Selección</li> <li>Empresa Centro Trabajador</li> <li>9</li> <li>Eliminar Seleccionar</li> <li>✓ Incluir Trabajadores con fecha<br/>de baja posterior a: 1/01/2016</li> </ul> | Parámetros         Cam. Exportación:       C:\43\Traspasov5\nomtr\\ML         ✓ Traspasar los Datos Fijos de Empresa/Centro         ✓ No actualizar datos de convenios         ✓ Traspasar los Datos Fijos de Trabajadores         ✓ Traspasar locidencias         ✓ Traspasar Incidencias         ✓ Traspasar Históricos de cobro:         ✓ Traspasar Históricos e Incidencias         ✓ Traspasar Profesionales:         ✓ Ure incidencias último traspaso         ✓ Cómo realizar el traspaso? |
|                                                                                                    | Conceptos Procesar datos Salir                                                                                                    |

• "No actualizar datos de convenios"

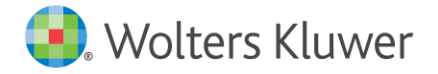

- Si se activa el indicador, en el caso de que estemos traspasando una empresa que tenga un convenio que ya existe en a3innuva | Nómina, no se actualizarán los datos del convenio.
- Si el indicador está desactivado, en el caso de que estemos traspasando una empresa que tenga un convenio que ya existe en a3innuva | Nómina, se actualizarán los datos del convenio ya existente en la aplicación.
- Traspasar los Datos Fijos de Trabajadores.

#### 3.- Traspaso de Datos de Incidencias e históricos

Por último, debes realizar el traspaso de los Datos de Históricos e incidencias. Para ello, activa los siguientes indicadores:

- Traspasar Incidencias.
- Traspasar Históricos de cobro. Es recomendable traspasar los históricos de los 2 últimos años, ya que siempre podrás acceder a consultar los datos de a3ASESOR | nom. No aconsejamos hacer traspasos incrementales.

Asistente  $\times$ Traspaso Límites 💿 Selección Cam. Exportación: C:\A3\Traspasov5\nomtr\XML Empresa Centro Trabajador ✓ Traspasar los Datos Fijos de Empresa/Centro No actualizar datos de convenios 🔽 Traspasar los Datos Fijos de Trabajadores ✓ Traspasar Incidencias ▼ Traspasar Históricos de cobro: Tipo de Paga Todas Periodo para Históricos e Incidencias 1/01/2020 a 31/07/2021 a 2021 2020 Traspasar Profesionales: Incluir Trabajadores con fecha de baja posterior a: 1/01/2016 Ver incidencias último traspaso (i) ¿Cómo realizar el traspaso? Conceptos Procesar dato:

Selecciona el tipo de paga e informa el periodo de datos a traspasar.

2.2.- Indicadores de configuración para el traspaso de la información

A continuación, se detalla el funcionamiento de los indicadores que intervienen en el proceso de traspaso de datos.

- Traspasar Históricos de cobro
  - Si está activado, se traspasan los históricos de las fechas de la pantalla de configuración. También existe la posibilidad de traspasar todos los tipos de pagas o algún tipo en particular (Mensual, Extra, Finiquito, Atrasos).

| Tipo de Paga | Todas          |     |
|--------------|----------------|-----|
|              | Paga Mensual   | ~   |
|              | Paga Extra     |     |
|              | Paga Finiquito |     |
|              | Paga Atrasos   | 100 |
|              | Todas          |     |

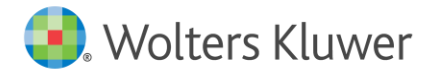

• Si el indicador está **desactivado**, no traspasa ningún histórico

#### • Traspasar los Datos Fijos de Trabajadores

- Activado: traspasa todos los datos fijos de trabajadores (estén de alta o baja en la empresa).
- Desactivado: no traspasa ningún dato fijo de trabajador.

#### • Traspasar los Datos Fijos de Empresa/ Centro

- Activado: Se traspasan los datos de Empresas y Centros. En a3innuva | Nómina, los datos de antigüedad, pagas extras y complementos de IT de los centros se traspasan como Pactos de Empresa.
- o **Desactivado**: No se traspasan los datos de Empresas y Centros.
- Traspasar Incidencias
  - **Activado**: Se traspasan los datos de incidencias entre las fechas comprendidas de la pantalla de configuración.

Los tipos de Incidencias que se traspasan son:

- Conceptos Variables de paga mensual y paga extra.
- Incidencias de Inicio/Fin de IT de enfermedad, accidente, maternidad, maternidad parcial, riesgo durante el embarazo, paternidad.
- Embargos, préstamos y anticipos.
- **Desactivado**: No se traspasan los datos de Incidencias.

#### Traspaso de conceptos utilizados para Otras Rentas Exentas

Si se han utilizado otros conceptos exentos (diferentes a los encuadrados en las subclaves 01 y 05), y quieres que al generar el modelo 190 aparezcan como subclave 21 (Otras Rentas Exentas), deberás informarlos a través del botón "**Conceptos**".

De esta forma, los conceptos que informes en esta ventana no afectarán al cálculo, pero sí **se tendrán en cuenta para la presentación del modelo 190**.

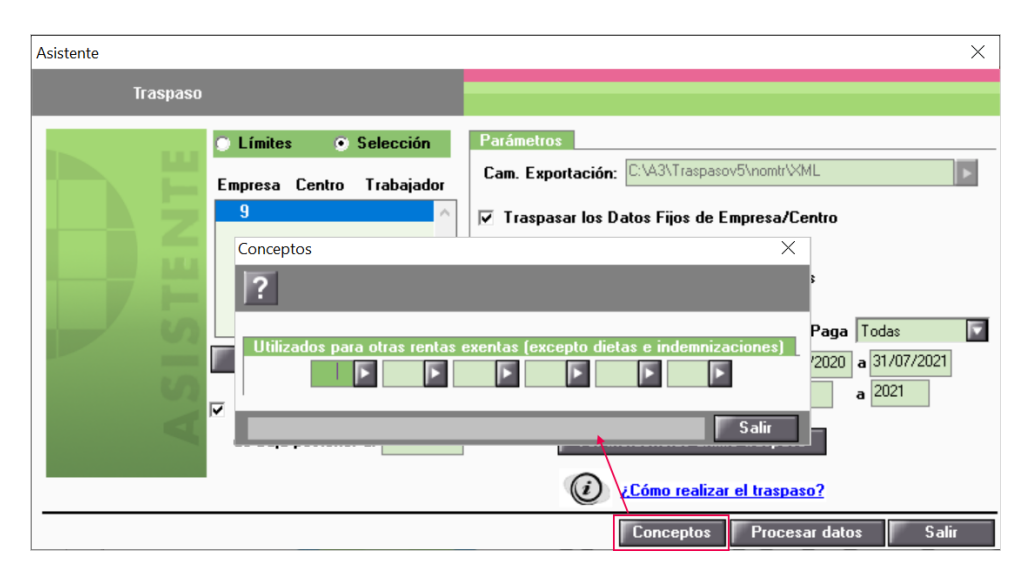

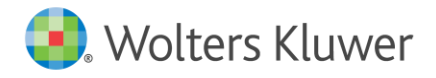

#### • Traspasar Profesionales

Con la finalidad de tener un mayor control del número de personas que se traspasan y, de este modo, no sobrepasar las contratadas por licencia, tienes la posibilidad de decidir si deseas traspasar a los profesionales de tus empresas, o no.

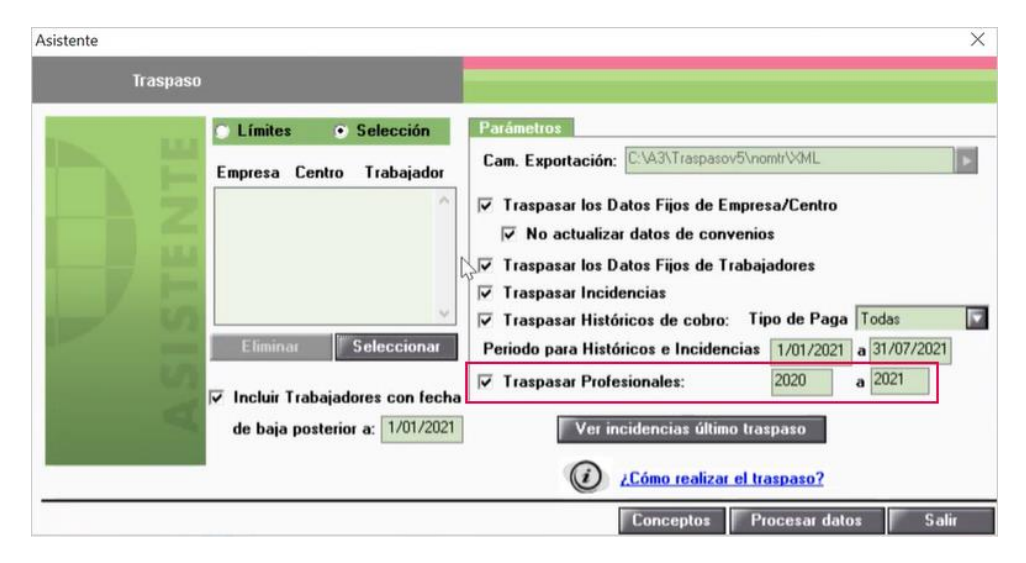

Por defecto, este indicador viene **activado** e informado el **ejercicio anterior y el ejercicio en curso**. No obstante, puedes informar el período que necesites. Y se traspasarán las fichas de los profesionales que tengan **importes de facturas en alguno de los meses del período especificado**. Si un profesional no tiene facturas en ese período, no se traspasará a **a3innuva | Nómina**.

Si este indicador está desactivado, no se traspasará ningún profesional.

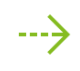

A tener en cuenta: los trabajadores con clave G se traspasarán junto con el resto de trabajadores de la empresa, independientemente de si este nuevo indicador está o no activado.

#### 2.3.- Proceso de traspaso de datos a a3innuva | Nómina

Pulsa "Procesar datos" e "Iniciar Traspaso" para comenzar el traspaso.

| Conversión a pactos                                  | ×                      |
|------------------------------------------------------|------------------------|
|                                                      |                        |
| EMPRESA : 00001 - FORMACIÓN     D Pacto : 00001PG001 |                        |
|                                                      |                        |
|                                                      | Iniciar Traspaso Salir |

Traspaso a3ASESOR nom a a3innuva Nómina 14

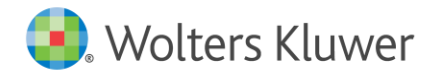

Importante: Antes de iniciarse el proceso de traspaso, es posible que aparezca un listado de incidencias. No obstante, si las incidencias detectadas no son graves y, previa confirmación, podrás continuar con el proceso de exportación.

| Atención                             |                                        | $\times$      |
|--------------------------------------|----------------------------------------|---------------|
| Se han producio<br>¿Desea listar las | do incidencias durante<br>incidencias? | e el proceso. |
|                                      | Sí                                     | No            |

#### Las incidencias menos graves detectadas pueden ser:

- Paga generada manualmente por el usuario. Este mensaje aparece cuando se abren desde a3ASESOR | nom históricos en blanco para los listados de IRPF (110/190). Y también puede producirse cuando se traspasan históricos anteriores al año 2002.
- Bonificación no encontrada. Esta incidencia se debe a que no se ha encontrado la bonificación asignada a un trabajador en la tabla de bonificaciones de la aplicación (NBONIFI2.DAT / NBONIFI2.IDX).
- Incoherencia entre Días (=0) e Importe (<>0) P.P. Vacaciones. En la paga de finiquito se han contabilizado los días a repartir y no coinciden con los días totales del finiquito.
- No existe el fichero de calendario. Algún trabajador tiene informado un calendario que no existe en el directorio de la aplicación.

Si en el listado de incidencias detectadas aparece alguna o varias de estas incidencias, puedes proseguir con el siguiente paso de traspaso de datos, ya que no ocasionan pérdidas de datos o que estos puedan quedar incompletos en a**3innuva** | Nómina.

Si, posteriormente al traspaso, deseas volver a ver este listado, lo podrás hacer a través del botón "Ver incidencias último traspaso".

Una vez generado el fichero, se mostrará el siguiente mensaje:

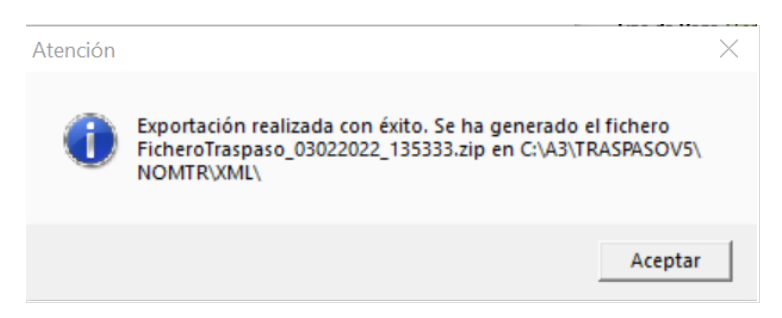

A continuación, accede de nuevo a la aplicación y pulsa sobre el enlace del tercer punto para subir la exportación de datos.

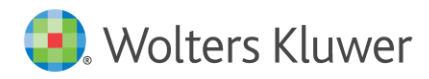

| a3innuva                                                                                                    |                                                                                                    |
|----------------------------------------------------------------------------------------------------|----------------------------------------------------------------------------------------------------|
| A3innuva<br>Nómina<br>• Presencia<br>• Organización<br>• Istados<br>• Presencia<br>• Presencia<br>• Presencia<br>• Presencia<br>• Presencia<br>• Presencia<br>• Presencia<br>• Utilidades<br>• Utilidades<br>• Utilidades<br>• Utilidades<br>• Utilidades<br>• Utilidades<br>• Canal de Control<br>Procesos Guiados<br>• Canal de Control | Traspasos         Traspasos         Pasos a seguir         1 - Decoras e instala el program de traspaso desde este linit en el caso de no tenerio instalado.         2 - Para iniciar el traspaso, ejecuta el acceso directo que se habrá creado en tu escritorio seleccional los datos a traspasar.         1 - Ste proceso creatá un tíchero por lon los datos traspasado de la gencinon selectionado.         2 - Arontinuación, accede a esa esa el mana "Subida de archivos" y puisa "Aceptar" para finalizar el proceso de traspasa.         Manual de traspaso |
|                                                                                                    |                                                                                                    |
| Wolters Kluwer                                                                                                    | ; 🚔 Seguridad ; 🖍 Privacidad ; 🔗 Certificado de                                                                                                    |

En la ventana que se mostrará a continuación, pulsa "Añadir archivos".

| (                                                                                       |
|-----------------------------------------------------------------------------------------|
| Subida de archivos                                                                      |
| Pulse, a continuación, el botón 'Añadir archivos', o arrastre estos en el área marcada. |
| Añadir archivos 🖉 Cancelar subida                                                       |
|                                                                                         |
|                                                                                         |
| Afrastre a esta area los archivos a subjr                                               |
|                                                                                         |
|                                                                                         |
|                                                                                         |
|                                                                                         |
|                                                                                         |
| Aceptar Cancelar                                                                        |

Posteriormente, accede al directorio en el que se han guardado los ficheros (C:\ A3\ TaspasoV5\ NomTR\ XML\) y selecciona el fichero ZIP.

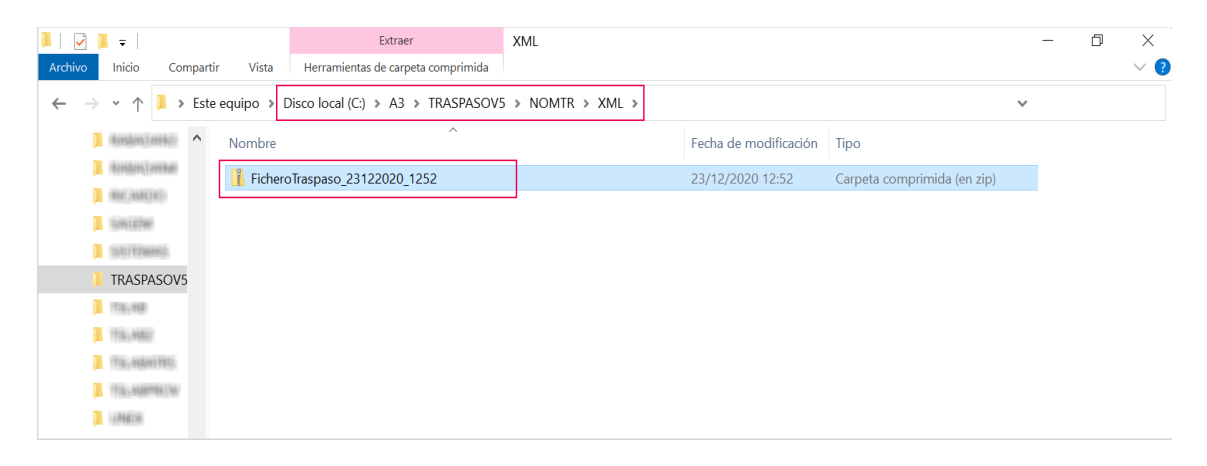

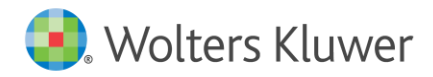

En el caso de que no se muestren comprimidos los ficheros en una carpeta, se podrán comprimir de forma manual seleccionando todos los ficheros. Para ello, selecciona los ficheros, pulsa el botón derecho del ratón y selecciona "**Enviar a**" y, a continuación, "**Carpeta comprimida (en zip)**".

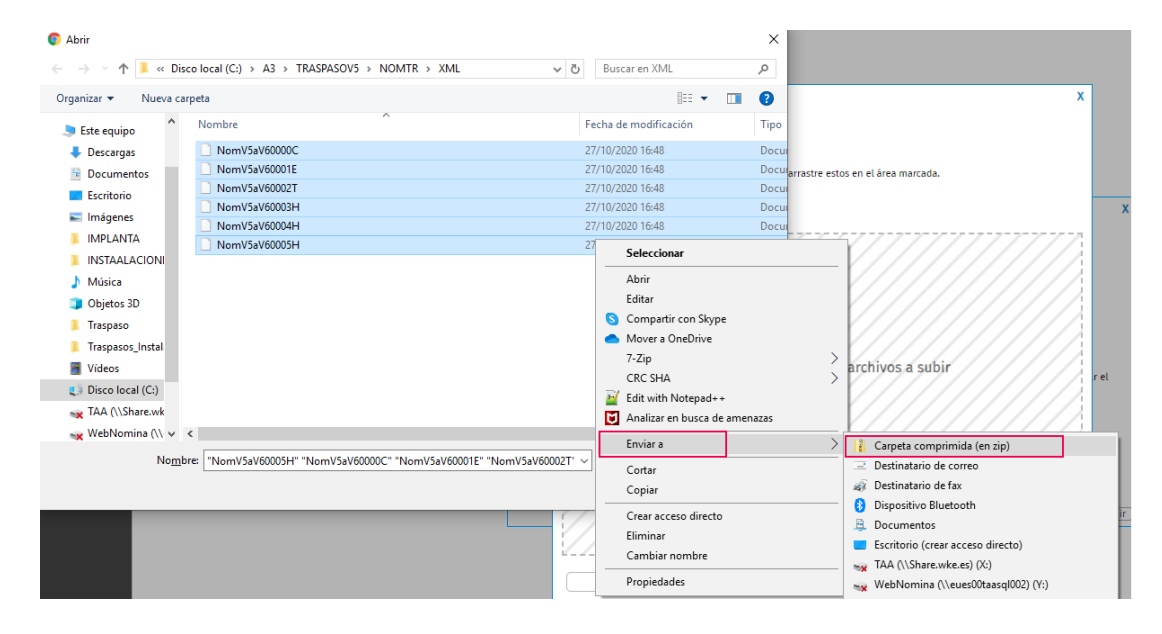

Y se generará el fichero zip en la carpeta:

| Abrir                |                                                |                                                | ×      |
|----------------------|------------------------------------------------|------------------------------------------------|--------|
|                      | colocal (C:) > A3 > TRASPASOV5 > NOMTR > XML > | <ul> <li>・ ひ</li> <li>Buscar en XML</li> </ul> | P      |
| Organizar 🔻 Nueva ca | rpeta                                          |                                                | ?      |
| 🗢 Este equipo 🔷      | Nombre                                         | Fecha de modificación                          | Tipo   |
| 🖊 Descargas          | NomV5aV60000C                                  | 27/10/2020 16:48                               | Doc    |
| Documentos           | NomV5aV60001E                                  | 27/10/2020 16:48                               | Doc    |
| Escritorio           | NomV5aV60002T                                  | 27/10/2020 16:48                               | Doc    |
|                      | NomV5aV60003H                                  | 27/10/2020 16:48                               | Doc    |
|                      |                                                | 27/10/2020 16:48                               | Doc    |
|                      | NomV5aV60004H                                  | 27/10/2020 17:04                               | Carp   |
|                      | Nom/5aV6000311                                 | 27/10/2020 16:48                               | Doc    |
| Música               |                                                |                                                |        |
| Objetos 3D           |                                                |                                                |        |
| 📜 Traspaso           |                                                |                                                |        |
| 📜 Traspasos_Instal   |                                                |                                                |        |
| 🚆 Vídeos             |                                                |                                                |        |
| 😆 Disco local (C:)   |                                                |                                                |        |
| 🗙 TAA (\\Share.wk    |                                                |                                                |        |
| 🛶 WebNomina (\\ 🗸    | <                                              |                                                | 2      |
| No <u>m</u> b        | rre: NomV5aV60004H                             | ✓ Todos los archivos                           | $\sim$ |
|                      |                                                | <u>A</u> brir Cancelar                         | r      |

A continuación, pulsa "Aceptar" para iniciar la subida de ficheros:

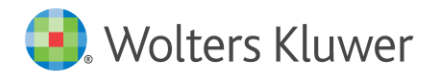

|                     |                       | (                                                   |
|---------------------|-----------------------|-----------------------------------------------------|
| Subida de           | archivos              |                                                     |
|                     |                       |                                                     |
| ulse, a continuació | n, el botón 'Añadir a | rchivos', o arrastre estos en el área marcada.<br>— |
| Añadir archivos     | Ø Cancelar subida     |                                                     |
|                     |                       |                                                     |
| NomV5aV60000C.z     | ip                    | 143.58 KB                                           |
| 7777                | /////                 |                                                     |
|                     |                       |                                                     |
|                     |                       |                                                     |
|                     |                       |                                                     |
|                     |                       |                                                     |
|                     |                       |                                                     |
|                     |                       |                                                     |
|                     |                       |                                                     |
|                     |                       |                                                     |
|                     |                       |                                                     |
|                     |                       |                                                     |
|                     |                       | Aceptar Cancelar                                    |

Una vez finalizado, se mostrará la siguiente ventana, donde podrás visualizar el estado del proceso en todo momento.

|                                                           |                                                                                                    | x     |
|-----------------------------------------------------------|----------------------------------------------------------------------------------------------------|-------|
|                                                           |                                                                                                    |       |
| PROCESO FINALIZADO                                        | <ul> <li>♀ (28/10/2020 9:27:39) Inicio Procesa de Traspaso</li> <li>♀ (28/10/2020 9:27:41) Procesando datos Fijos de Empresa (NomVSaV60000C.xml)</li> <li>♀ (28/10/2020 9:27:43) Procesando datos Fijos de Empresa (NomVSaV60000T.xml)</li> <li>▲ (28/10/2020 9:27:47) Código Empresa: 1. Datos Fijos de Empresa (Ver_Detalle),</li> <li>♀ (28/10/2020 9:27:47) Procesando datos Fijos de Trabajadores (NomVSaV60000T.xml)</li> <li>♦ (28/10/2020 9:27:47) Procesando datos Fijos de Trabajadores (NomVSaV60000T.xml)</li> <li>♥ (28/10/2020 9:27:51) Procesando datos fijos de Interpresa (NomVSaV60003T.xml)</li> <li>♥ (28/10/2020 9:27:51) Procesando datos de Históricos (NomVSaV60003H.xml)</li> <li>♥ (28/10/2020 9:28:03) Procesando datos de Históricos (NomVSaV60005H.xml)</li> <li>♥ (28/10/2020 9:28:03) Procesando datos de Históricos (NomVSaV60005H.xml)</li> <li>♥ (28/10/2020 9:28:03) Procesando datos de Históricos (NomVSaV60005H.xml)</li> <li>♥ (28/10/2020 9:28:02) Fin Procesando datos de Históricos (NomVSaV60005H.xml)</li> <li>♥ (28/10/2020 9:28:02) Fin Procesando datos de Históricos (NomVSaV60005H.xml)</li> <li>♥ (28/10/2020 9:28:02) Fin Procesando datos de Históricos (NomVSaV60005H.xml)</li> </ul> |       |
| Levenda<br>Generación<br>Advertencia<br>Serror inesperado |                                                                                                    |       |
|                                                           | 👼 Imprimir                                                                                                    |       |
|                                                           | 1                                                                                                    | Salir |

Durante el proceso de traspaso se mostrarán los diferentes mensajes **informativos**, **de advertencia y errores** que te ayudarán a conocer, de manera más intuitiva, los datos que se han traspasado y si éstos se han transferido correctamente.

Los iconos mostrarán mensajes **informativos**, **de advertencia y de errores inesperados** que puedan surgir durante el traspaso. En los mensajes de advertencia y de errores aparecerá un enlace. Al pulsarlo, cambiará la descripción y se desplegará el detalle de la advertencia o error que se hubiese producido durante el proceso.

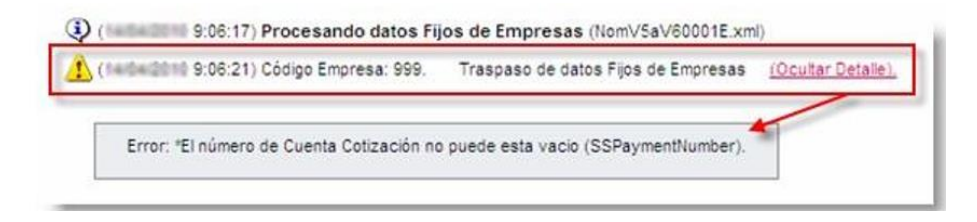

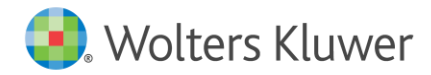

Una vez finalizado el traspaso, a través del botón "**Imprimir**" podrás obtener en un listado los mensajes del traspaso realizado.

|                    | (28/10/2020 11:41:34) Inicio Proceso de Traspaso                                                                                                    |   |
|--------------------|----------------------------------------------------------------------------------------------------|---|
|                    | (28/10/2020 11:41:34) Procesando datos Fijos de Pactos de Empresa (NomVSaV60000C.xml)                                                                                                    |   |
|                    | (28/10/2020 11:41:35) Procesando datos Fijos de Empresas (NomVSaV60001E.xml)                                                                                                    |   |
|                    | (28/10/2020 11:41:36) Código Empresa: 1. Datos Fijos de Empresas ( <u>Ocuitar Detalle)</u>                                                                                                    |   |
|                    | "No se ha encontrado la mutua en la tabla de Mutuas de la Aplicación. Nombre Mutua VS : IBERMUTUA                                                                                                    |   |
| L'eres             | *No se ha encontrado la mutua en la tabla de Mutuas de la Aplicación. Nombre Mutua VS : IBERMUTUA                                                                                                    |   |
| AAAA               |                                                                                                    |   |
| a a a              |                                                                                                    |   |
| ROCESO FINALIZADO  | (28/10/2020 114136) Procesando datos Filos de Trabajadores (Nom/SaV600071 xml)                                                                                                    |   |
| PROCESO FINALIZADO | (28/10/2020 11:41:36) Procesando datos Filos de Trabajadores (Nom/Sa/9500027.xmi)     (28/10/2020 11:41:38) Código Empresa: 1 Código Trabajador: 000004. Datos Filos de Trabajadores <u>(Qcultar Detalle).</u>                                                                                                    |   |
| ROCESO FINALIZADO  | (28/10/2020 115136) Procesando datos Filos de Trabajadores (NomVSaV600027.xml)     (28/10/2020 115136) Procesando datos Filos de Trabajador: 000004. Datos Fijos de Trabajadores (Ocultar Detalle).                                                                                                    | _ |
| ROCESO FINALIZADO  | (a) (18/10/2020 11:51:36) Procesando datos Filos de Trabaladores (Nom/Sa/K6002T.xmi)     (28/10/2020 11:51:36) Código Empresa: 1 Código Trabajador: 000004. Datos Fijos de Trabajadores ( <u>Ocultar Detalle</u> ).      *Formato incorrecto HomeAcquerementDate: Fecha (AAAAMMDD)                                                                                                    |   |
| ROCESO FINALIZADO  | (a) (28/10/2020 1154/26) Procesando datos Filos de Trabaladores (Nom/Sa/K60027.xm))     (b) (28/10/2020 1154/28) Código Empresa: 1 Código Trabajador: 000004. Datos Fijos de Trabajadores ( <u>Ocultar Detalle</u> ).      (Formato incorrecto HomeAcquerementDate: Fecha (AAAAMMDD))                                                                                                    |   |
| ROCESO FINALIZADO  | (28/10/2020 11:51:26) Procesando datos Filos de Trabaladores (Nom/SaV60027.xm))     (28/10/2020 11:51:26) Procesando datos Filos de Trabajadore: 00004. Datos Fijos de Trabajadores ( <u>Ocultar Detalle</u> ).     *Formato incorrecto HomeAcquerementDate: Fecha (AAAAMMDD)     (28/10/2020 11:51:28) Procesando datos de Históricos (Nom/SaV60003H.xm))                                                                                                    |   |
| ROCESO FINALIZADO  | (a) D8/10/2020 1151:361 Pmcesando datos Filos de Trabaladores (Nom/Sa/K0002T.xmi))     (28/10/2020 1151:361 Pmcesando datos Filos de Trabajadore (Quattar Detalle),     (Formato incorrecto HomeAcquerementDate: Fecha (AAAAMMDD)     (28/10/2020 1151:36) Pmcesando datos de Históricos (Nom/Sa/K0002H.xmi))     (28/10/2020 1151:36) Pmcesando datos de Históricos (Nom/Sa/K0002H.xmi))     (28/10/2020 1151:36) Pmcesando datos de Históricos (Nom/Sa/K0002H.xmi))                                                                                                    |   |
| ROCESO FINALIZADO  | (@ D8/10/2020 11541:961 Procesando datos Filos de Trabaladores (Nom/SaV600071.xmi))     (@ D8/10/2020 11541:961 Procesando datos Filos de Trabajadore 000004. Datos Filos de Trabajadores ( <u>Ocultar Detalle)</u> *Formato incorrecto HomeAcquerementDate: Fecha (AAAAMMDD)     (@ D8/10/2020 11541:98) Procesando datos de Históricos (Nom/SaV60003H.xmi)     (@ D8/10/2020 11541:98) Procesando datos de Históricos (Nom/SaV60000H.xmi)     (@ D8/10/2020 11541:91) Procesando datos de Históricos (Nom/SaV60000H.xmi)     (@ D8/10/2020 11541:91) Procesando datos de Históricos (Nom/SaV60005H.xmi)                                                                                                    |   |
| ROCESO FINALIZADO  | (a) [28/10/2020 1154136] Procesando datos filos de Trabaladores (Nont/SaV60027.xml)     (c) [28/10/2020 1154136] Procesando datos filos de Trabajador: 000004, Datos Fijos de Trabajadores ( <u>Ocultar Detalle</u> );     (*Formato incorrecto HomeAcquerementDate: Fecha (AAAAMMDD)     (c) [28/10/2020 1154138] Procesando datos de Históricos (Nom/SaV60003H.xml)     (c) [28/10/2020 1154158] Procesando datos de Históricos (Nom/SaV60003H.xml)     (c) [28/10/2020 1154158] Procesando datos de Históricos (Nom/SaV60003H.xml)     (c) [28/10/2020 1154158] Procesando datos de Históricos (Nom/SaV60003H.xml)     (c) [28/10/2020 1154158] Procesando datos de Históricos (Nom/SaV60003H.xml)     (c) [28/10/2020 1154154] Fin Procesa de datas de Históricos (Nom/SaV60003H.xml)     (c) [28/10/2020 1154154] Fin Procesa de Históricos (Nom/SaV60003H.xml)     (c) [28/10/2020 1154154] Fin Procesa de Jistóricos (Nom/SaV60003H.xml)     (c) [28/10/2020 1154154] Fin Procesa de Históricos (Nom/SaV60003H.xml)                                                                                                    |   |
| ROCESO FINALIZADO  | (a) [28/10/200 114/136] Procesando datos Elios de Trabaladores (NomVSaVK0002T.xml)     (28/10/200 114/136) Procesando datos Elios de Trabajador: 000004. Datos Fijos de Trabajadores ( <u>Ocultar Detalle</u> ).     "Formato incorrecto HomeAcquerementDate: Fecha (AAAAMMDD)     (28/10/200 114/138) Procesando datos de Históricos (NomVSaVK0003H.xml)     (28/10/200 114/158) Procesando datos de Históricos (NomVSaVK0003H.xml)     (28/10/200 114/158) Procesando datos de Históricos (NomVSaVK0003H.xml)     (28/10/200 114/158) Procesando datos de Históricos (NomVSaVK0003H.xml)     (28/10/200 114/158) Procesando datos de Históricos (NomVSaVK0003H.xml)     (28/10/200 114/158) Procesando datos de Históricos (NomVSaVK0003H.xml)     (28/10/200 114/158) Frocesando datos de Históricos (NomVSaVK0003H.xml)     (28/10/200 114/158) Frocesando datos de Históricos (NomVSaVK0003H.xml)     (28/10/200 114/158) Frocesando datos de Históricos (NomVSaVK0003H.xml)     (28/10/200 114/158) Frocesando datos de Históricos (NomVSaVK0003H.xml)     (28/10/200 114/158) Frocesando datos de Históricos (NomVSaVK0003H.xml)     (28/10/200 114/158) Frocesando datos de Históricos (NomVSaVK0003H.xml)     (28/10/200 114/158) Frocesando datos de Históricos (NomVSaVK0003H.xml)     (28/10/200 114/158) Frocesando datos de Históricos (NomVSaVK0003H.xml)     (28/10/200 114/158) Frocesando datos de Históricos (NomVSaVK0003H.xml)     (28/10/200 114/158) Frocesando datos de Fistóricos (NomVSaVK0003H.xml)     (28/10/200 114/158) Fin Procesando datos de Fistóricos (NomVSaVK0003H.xml) |   |
| PROCESO FINALIZADO | (a) (28/10/200 115126) Procesando datos Filos de Trabaladores (Nom/SaV60027.xm)     (28/10/200 115126) Procesando datos Filos de Trabalador: 00004. Datos Fijos de Trabajadores ( <u>Ocultar Detalle</u> ).     *Formato incorrecto HomeAcquerementDate: Fecha (AAAAMMDD)     (28/10/200 115153) Procesando datos de Históricos (Nom/SaV60003H.xm))     (28/10/200 115154) Procesando datos de Históricos (Nom/SaV60005H.xm))     (28/10/200 115154) Fin Proceso de Traspaso                                                                                                    |   |

Creación de empresas en el workspace (entorno de trabajo)

La creación de las empresas en el workspace (entorno de trabajo) se realizará de forma automática en el momento de traspasar la empresa a a3innuva | Nómina. Una vez finalizado el traspaso se mostrará el siguiente mensaje: **"A continuación se procederá al traspaso de las empresas a la Suite de a3innuva**". Esto significa que la empresa se ha creado correctamente en el workspace (entorno de trabajo).

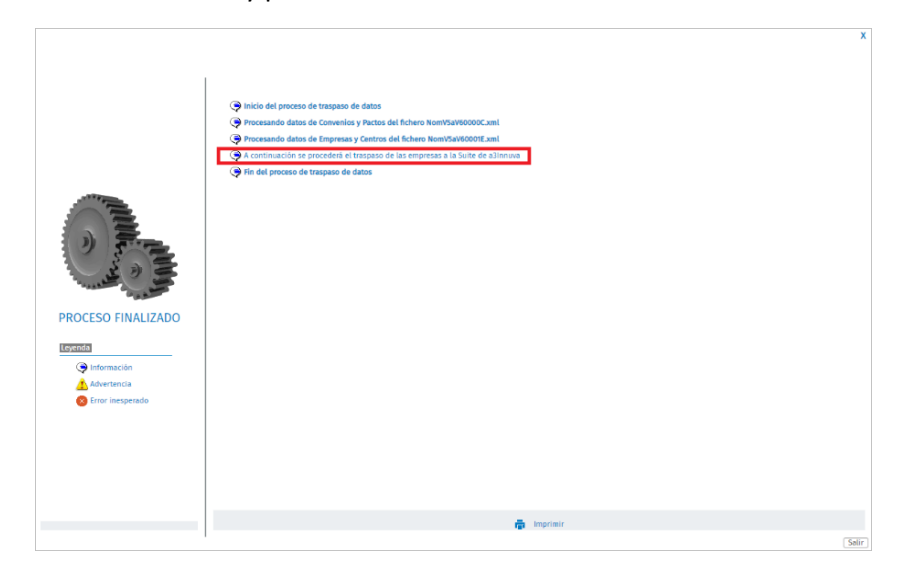

Esto proceso no es inmediato y puede durar varios minutos.

Para comprobar que la empresa se ha creado correctamente, accede al workspace y, a través del buscador, busca la empresa que has traspasado.

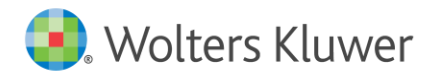

| ۲    | Wolters Kluwer              |                                 |                   |                          |  | FORMACION TRASPASO | + | ۹ | ? | ٠ | Chaimae<br>PROVC | ۵ |
|------|-----------------------------|---------------------------------|-------------------|--------------------------|--|--------------------|---|---|---|---|------------------|---|
| >    | Ficha del cliente           |                                 |                   |                          |  |                    |   |   |   |   |                  |   |
| *    | <                           | DATOS GENERALES ACTIVIDADES SUS | CRIPCIONES        | No. of the Second Second |  |                    |   |   |   |   |                  |   |
| 9    | ۵.                          | Tipo de entided Jurídica        |                   | Direction fiscal         |  |                    |   |   |   |   |                  |   |
| *    |                             | Razón social                    | Razin social      |                          |  |                    |   |   |   |   |                  |   |
|      | FORMACION TRASPASO          | FORMACION TRASPASO              | Tino de documento |                          |  |                    |   |   |   |   |                  |   |
| iis. | 043274230                   | D45274230                       | NIF/CIF/NIE       |                          |  |                    |   |   |   |   |                  |   |
| ۵    |                             | Firma<br>No                     |                   |                          |  |                    |   |   |   |   |                  |   |
| ж,   |                             | Cuentas bancarias 🕂             |                   |                          |  |                    |   |   |   |   |                  |   |
| C    |                             | Ver cuentas desactivadas        |                   |                          |  |                    |   |   |   |   |                  |   |
| 12   |                             |                                 |                   |                          |  |                    |   |   |   |   |                  |   |
|      |                             |                                 |                   |                          |  |                    |   |   |   |   |                  |   |
|      |                             |                                 |                   |                          |  |                    |   |   |   |   |                  |   |
|      |                             |                                 |                   |                          |  |                    |   |   |   |   |                  |   |
|      | VER EL TUTORIAL DE CLIENTES |                                 |                   |                          |  |                    |   |   |   |   |                  |   |
| 9    |                             |                                 |                   |                          |  |                    |   |   |   |   |                  |   |

Podrás ver que ya se ha creado la empresa en el workspace (entorno de trabajo).

|           | Wolters Kluwer                  |                                           |                   |
|-----------|---------------------------------|-------------------------------------------|-------------------|
|           | Ficha del cliente               |                                           |                   |
| ñ         | <                               | DATOS GENERALES ACTIVIDADES SUSCRIPCIONES |                   |
| Ð         | 4                               | Suscripciones +                           |                   |
| **<br>*** | FORMACION TRASPASO<br>D45274230 | Nómina<br>Activo<br>Desde 11/11/2021      | a3innuva   Nómina |
| 2         |                                 |                                           |                   |
| <         |                                 |                                           |                   |
| 12        |                                 |                                           |                   |
|           |                                 |                                           |                   |
|           |                                 |                                           |                   |
|           | VER EL TUTORIAL DE CLIENTES     |                                           |                   |
| 0         | <b>(1)</b>                      |                                           |                   |

En el caso de que exista alguna incidencia en la creación de la empresa en el workspace se mostrará un aviso en esta pantalla.

|                      | Inicio del proceso de traspaso de datos                                          |  |
|----------------------|----------------------------------------------------------------------------------|--|
|                      | Procesando datos de Convenios y Pactos del fichero NomVSaV60000C.xml             |  |
|                      | Procesando datos de Empresas y Centros del fichero NomVSaV60001E.xml             |  |
|                      | 🕞 A continuación se procederá el traspaso de las empresas a la Suite de a3innuva |  |
|                      | Fin del proceso de traspaso de datos                                             |  |
| PROCESS OF INALIZADO |                                                                                  |  |
|                      |                                                                                  |  |
|                      | a Imprimir                                                                       |  |

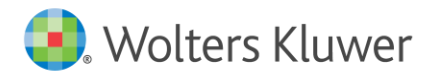

Para identificar el error exacto, puedes acceder desde a3innuva | Nómina al menú "Utilidades", al apartado "Comunicación con la Suite".

| Nómina       Istados       Ascomunica       Presencia       Istados       Ascomunica       Processo Guiados       Istados       Annpliación       Istados       Ascomunica       Istados       Istados |
|----------------------------------------------------------------------------------------------------|
| <ul> <li>Personal</li> <li>Persencia</li> <li>Nómina</li> <li>Organizatón</li> <li>Gradados</li> <li>Tablas</li> <li>Utiládes</li> <li>Tablas</li> <li>Utiládes</li> <li>Tablas</li> <li>Utiládes</li> <li>Tablas</li> <li>Angliación</li> <li>Procesos Guiados</li> <li>Pandeja de Entrada</li> <li>Bandeja de Entrada</li> <li>Alcomunica</li> <li>Procesos Guiados</li> <li>Enlace de Entrada</li> <li>Enlace de Entrada</li> <li>Enlace de Entrada</li> <li>Enlace facturación de Servicios</li> <li>Traspasos</li> <li>Responde</li> <li>Consultas fase de Datos</li> <li>Gestión de Portales</li> </ul>                                                                                                    |
|                                                                                                    |

En esta pantalla podrás ver los posibles errores que pueden aparecer y que pueden afectar a la creación de la empresa en el workspace. Aunque existan errores la empresa se traspasará a a3innuva | Nómina.

| a3innuva                     | Comunicación con la Pa       |                |                               |                                                        |            |      |
|------------------------------|------------------------------|----------------|-------------------------------|--------------------------------------------------------|------------|------|
| Nómina                       | Comunicación con la si       | unte           |                               |                                                        |            | ?    |
| Personal     Presencia       | Seleccione los elementos que | desee mostrar: |                               |                                                        |            |      |
| o Nomina ·                   |                              |                |                               | Comunicación con la Suite                              |            |      |
| <ul> <li>Listados</li> </ul> | Mostrer 25 V 🛞 🛞 🕅           | figina 1/1 💿 🔅 |                               |                                                        | Filtrar:   |      |
| Utilidades                   |                              | Cod. Empresa   | Razón Social                  | Asunto                                                 | Recibido 🔻 | Leer |
| Panel de Control             |                              | 15             | EMPRESA VALIDACION 15         | Traspaso de empresa 15 - EMPRESA VALIDACION 15         | 28/10/2021 | ۲    |
|                              |                              | 35             | EMPRESA VALIDACION 36         | Traspaso de empresa 36 - EMPRESA VALIDACIÓN 36         | 27/10/2021 | ۲    |
| Procesos Guiados 🗠           |                              | 35             | EMPRESA VALIDACION 36         | Traspaso de empresa 36 - EMPRESA VALIDACION 36         | 27/10/2021 | ۲    |
| Tareas relacionadas 🤌 🔿      |                              | 12             | EMPRESA VALIDACION 12         | Traspaso de empresa 12 - EMPRESA VALIDACIÓN 12         | 23/09/2021 | ۲    |
|                              |                              | 41             | EMPRESA VALIDACION SPRINT 127 | Traspaso de empresa 41 - EMPRESA VALIDACION SPRINT 127 | 22/09/2021 | ۲    |
| Soporte remoto               |                              | 41             | EMPRESA VALIDACION SPRINT 127 | Traspaso de empresa 41 - EMPRESA VALIDACION SPRINT 127 | 22/09/2021 | Θ    |
|                              |                              | 41             | EMPRESA VALIDACION SPRINT 127 | Traspaso de empresa 41 - EMPRESA VALIDACION SPRINT 127 | 22/09/2021 | ۲    |
|                              |                              | 42             | EMPRESA VALIDACION SPRINT 128 | Traspaso de empresa 42 - EMPRESA VALIDACION SPRINT 128 | 21/09/2021 | O    |
|                              |                              | 1038           | Automatic Antonio (MARC)      | Traspaso de empresa 1038                               | 16/09/2021 | ۲    |
|                              |                              | 1032           | EMPRESA 1032                  | Traspaso de empresa 1032 - EMPRESA 1032                | 15/09/2021 | ۲    |
|                              |                              | 1034           | EMPRESA 1034                  | Traspaso de empresa 1034 - EMPRESA 1034                | 15/09/2021 | ۲    |
|                              |                              | 505            | EMPRESA 505                   | Traspaso de empresa 505 - EMPRESA 505                  | 12/07/2021 | ۲    |
|                              |                              | 506            | EMPRESA PERSONA FISICA DNI    | Traspaso de empresa 506 - EMPRESA PERSONA FISICA DNI   | 12/07/2021 | •    |
|                              |                              | 212            | EMPRESA PERSONA FICISA        | Traspaso de empresa 212 - EMPRESA PERSONA FICISA       | 09/03/2021 | ۲    |
|                              |                              | 211            | EMPRESA DE PRUEBA             | Traspaso de empresa 211 - EMPRESA DE PRUEBA            | 09/07/2021 | 0    |
|                              |                              | 211            | EMPRESA DE PRUEBA             | Traspaso de empresa 211 - EMPRESA DE PRUEBA            | 09/07/2021 | 0    |
|                              |                              | 212            | EMPRESA PERSONA FICISA        | Traspaso de empresa 212 - EMPRESA PERSONA FICISA       | 09/07/2021 | 0    |
|                              |                              | 42             | EMPRESA VALIDACION SPRINT 128 | Traspaso de empresa 42 - EMPRESA VALIDACIÓN SPRINT 128 | 09/07/2021 | 0    |
|                              |                              |                |                               |                                                        |            |      |

Antes de empezar a trabajar con la empresa tendrás que subsanar el error y, posteriormente, volver a hacer el traspaso.

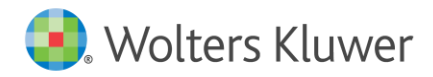

| eccione los elementos q | ue desee mostrar: |                               |                |                   |                                                               |        |   |
|-------------------------|-------------------|-------------------------------|----------------|-------------------|---------------------------------------------------------------|--------|---|
|                         |                   |                               |                |                   | Comunicación con la Suite                                     |        |   |
| ostrar 25 🗸 🛞 🕷         | Página 1/1 🕑      | Ð                             |                |                   |                                                               |        |   |
|                         | Cod. Empresa      | Razón S                       | ocial          |                   |                                                               | Asunto |   |
|                         | 15                | EMPRESA VALIDACION 15         |                |                   | Traspaso de empresa 15 - EMPRESA VALIDACION 15                |        |   |
|                         | 36                | EMPRESA VALIDACION 36         |                |                   | Traspaso de empresa 36 - EMPRESA VALIDACION 36                |        |   |
|                         | 36                | EMPRESA VALIDACION 36         |                |                   |                                                               | x      | 1 |
|                         | 12                | EMPRESA VALIDACION 12         |                |                   |                                                               |        |   |
|                         | 41                | EMPRESA VALIDACION SPRINT 127 | Aviso de       | e la aplicaci     | on                                                            |        |   |
|                         | 41                | EMPRESA VALIDACION SPRINT 127 | Recibido el:   | 28/10/2021        | 206:19                                                        |        |   |
|                         | 41                | EMPRESA VALIDACION SPRINT 127 | Asunto:        | Traspaso de       | datos de empresas a la Suite de a3innuva.                     |        |   |
|                         | 42                | EMPRESA VALIDACION SPRINT 128 | Código Legal   | Entitue 15        |                                                               |        |   |
|                         | 1038              | INTERNE CONTRACTOR            | Coulgo Legal   | campers value     | 100115                                                        |        |   |
|                         | 1032              | EMPRESA 1032                  | Kazon Social   | EMPRESA VALID     | ACION IS                                                      |        |   |
|                         | 1034              | EMPRESA 1034                  | Motivo del er  | ror: El Documen   | to Identificativo de la empresa no està informado             |        |   |
|                         | 505               | EMPRESA 505                   | Acción por lle | evar a cabo: Revi | se que la empresa tenga informado el Documento Identificativo |        |   |
|                         | 506               | EMPRESA PERSONA FISICA DNI    |                |                   |                                                               |        |   |
|                         | 212               | EMPRESA PERSONA FICISA        |                |                   |                                                               |        |   |
|                         | 211               | EMPRESA DE PRUEBA             |                |                   |                                                               |        |   |
|                         | 211               | EMPRESA DE PRUEBA             |                |                   |                                                               |        |   |
|                         | 212               | EMPRESA PERSONA FICISA        |                |                   |                                                               |        |   |
|                         | 42                | EMPRESA VALIDACION SPRINT 128 |                |                   |                                                               |        |   |
|                         |                   |                               |                |                   |                                                               | Salir  |   |

**?** ¿Qué tengo que hacer si quiero volver a ejecutar el traspaso?

- 1. Borrar la carpeta Nomtr que se genera en el siguiente directorio: C:\A3\TRASPASOV5.
- 2. Volver a ejecutar el traspaso machacando los datos de la empresa traspasada anteriormente.

Importante: no será necesario eliminar la empresa en a3innuva | Nómina.

En el caso de que se borre la empresa, se perderá la sincronización entre **a3innuva | Nómina** y el workspace. En este caso, se tendrá que hacer la sincronización de forma manual.

Cómo realizar la sincronización de empresas en a3innuva | Nómina

Para sincronizar la empresa en a3innuva | Nómina accede al menú "Organización/ Sincronización empresas Innuva", selecciona la empresa y pulsa "Sincronizar".

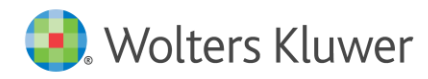

| Sin | croniza    | ición empresas innu | IVa       |                              |                                        |                   | ?             |  |  |
|-----|------------|---------------------|-----------|------------------------------|----------------------------------------|-------------------|---------------|--|--|
|     |            | Tipo de Documento   | Documento | Tino de Empresa              |                                        | Nombre de Empresa |               |  |  |
|     |            | CIF                 | A58417346 | Colectivo. Persona Jurídica. | Montajes y Mantenimientos Industriales | Hombre de Empresa |               |  |  |
|     | 0          | DNI / NIF           | 74963258W | Individual. Persona Física.  | García González, Jordi                 |                   |               |  |  |
|     |            |                     |           |                              |                                        |                   |               |  |  |
|     |            |                     |           |                              |                                        |                   |               |  |  |
|     |            |                     |           |                              |                                        |                   |               |  |  |
|     |            |                     |           |                              |                                        |                   |               |  |  |
|     |            |                     |           |                              |                                        |                   |               |  |  |
|     |            |                     |           |                              |                                        |                   |               |  |  |
|     |            |                     |           |                              |                                        |                   |               |  |  |
|     |            |                     |           |                              |                                        |                   |               |  |  |
|     |            |                     |           |                              |                                        |                   |               |  |  |
|     |            |                     |           |                              |                                        |                   |               |  |  |
|     |            |                     |           |                              |                                        |                   |               |  |  |
|     |            |                     |           |                              |                                        |                   |               |  |  |
|     |            |                     |           |                              |                                        |                   |               |  |  |
|     |            |                     |           |                              |                                        |                   |               |  |  |
|     |            |                     |           |                              |                                        |                   |               |  |  |
|     |            |                     |           |                              |                                        |                   |               |  |  |
|     |            |                     |           |                              |                                        |                   |               |  |  |
|     |            |                     |           |                              |                                        |                   |               |  |  |
|     |            |                     |           |                              |                                        |                   |               |  |  |
| •   | Total regi | stros: 2            |           |                              |                                        |                   | Sincronizar   |  |  |
|     |            |                     |           |                              |                                        |                   |               |  |  |
|     |            |                     |           |                              |                                        |                   |               |  |  |
|     |            |                     |           |                              |                                        |                   | <b>6</b> -15- |  |  |

Al pulsar sincronizar, se abrirá un asistente para completar los datos necesarios para la creación de la empresa en nómina.

Importante: El código de empresa que informes en este asistente tiene que coincidir con el código de empresa que vayas a traspasar de a3ASESOR nom.

Por ejemplo, si la empresa que vas a traspasar de **a3ASESOR**|**nom** tiene el código 7, en el asistente tendrás que informar ese mismo código.

En el caso de que indiques un código diferente del que tiene en **a3ASESOR**|**nom**, no se traspasará esa empresa.

| Indique el                   | Código, Nombre, NIF/CIF, Tipo de emp | esa y Tipo de empresario que desea dar de alta. |  |
|------------------------------|--------------------------------------|-------------------------------------------------|--|
| 0                            | ódigo 1                              | Nombre Montajes y Mantenimientos Industriales   |  |
| CIF                          | A58417346                            | Tipo Empresario Colectivo. Persona Jurídica.    |  |
| Insertar Logo<br>Borrar Logo |                                      | Insertar Sello<br>Borrar Sello                  |  |
|                              |                                      |                                                 |  |

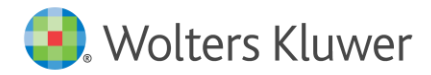

A continuación, pulsa "**Siguiente**" e irán apareciendo diferentes pantallas con datos que no será necesario cumplimentar, ya que estos datos se cumplimentarán, de forma automática, una vez traspasada la empresa.

En la pantalla de "**Convenios y pactos**", tendrás que informar el convenio que hayas creado previamente.

| John Children of y Fueros                                                 |                                          |                 |            |            |           |
|---------------------------------------------------------------------------|------------------------------------------|-----------------|------------|------------|-----------|
| Empresa 2 - Montajes y Mant                                               | enimientos Industriales                  |                 |            |            |           |
| Informe los distintos convenios a lo<br>Se debe informar al menos un conv | os que se suscribe su empresa.<br>renio. |                 |            |            |           |
|                                                                           | Convenio                                 | os              |            |            |           |
|                                                                           |                                          |                 | Vige       | encia      |           |
| Código                                                                    | Descripción                              | Ámbito          | Inicio     | Fin        | Revisión  |
| 79002605012007 INSPECCIÓ                                                  | N TÉCNICA DE VEHÍCULOS                   | Interprovincial | 01/01/2019 | 31/12/2021 | 2021      |
|                                                                           |                                          |                 | + Nuevo    | 📝 Editar   | 前 Elimina |
|                                                                           |                                          |                 |            |            |           |
|                                                                           |                                          |                 |            |            |           |
|                                                                           |                                          |                 |            |            |           |
|                                                                           |                                          |                 |            |            |           |
|                                                                           |                                          |                 |            |            |           |
|                                                                           |                                          |                 |            |            |           |
|                                                                           |                                          |                 |            |            |           |
|                                                                           |                                          |                 |            |            |           |
|                                                                           |                                          |                 |            |            |           |
|                                                                           |                                          |                 |            |            |           |
|                                                                           |                                          |                 |            |            |           |

Importante: Para que las empresas se puedan traspasar, es muy importante asociar el convenio en todas aquellas empresas que se vayan a sincronizar.

Por último, pulsa "Finalizar" y la empresa habrá quedado sincronizada.

# 3.- Cómo se traspasan los datos de Empresas, Centros, Convenios y Pactos

#### 3.1.- Empresas

Para la creación de códigos de empresa en a**3innuva | Nómina** se tendrá en cuenta el mismo código numérico de aquellas empresas existentes en a**3ASESOR** | nom.

#### Posibilidad de traspasar una empresa como copia

Al realizar una migración de empresas de **a3ASESOR | nom** a **a3innuva | Nómina**, puedes informar que una empresa se traspase como empresa copia. De este modo, no se tendrá en cuenta en el número de empresas contratadas por licencia.

Para ello, en la ventana "Ampliación Datos Ficha Trabajador" de la ficha de la empresa, se ha incorporado un nuevo indicador, denominado "Traspasar como empresa copia":

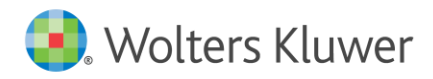

| Mantenimiento Datos Empr                                                                               | esa                                                                 |                               | -                        |               |
|----------------------------------------------------------------------------------------------------|---------------------------------------------------------------------|-------------------------------|--------------------------|---------------|
|                                                                                                    | CISS GC                                                             |                               |                          | <u></u>       |
| Empresa 9 - COMERC                                                                                     | O BARCELONA                                                         | 00000009D                     |                          |               |
| 🔿 Datos Empresa 🛛 🕥 Situ                                                                               | ación de Impresos 💿 Ampl                                            | iación Datos Ficha Trabajador | C Formación Continua     | Observaciones |
| Literal Asociado al Dato                                                                               | Literal Asociado al Dato                                            | Literal Asociado al Dato      | Literal Asociado al Dato |               |
| 1                                                                                                    | 6                                                                   | 11                            | 16                       |               |
| 2                                                                                                    | 7                                                                   | 12                            | 17                       |               |
| 3                                                                                                    | 8                                                                   | 13                            | 18                       |               |
| 4                                                                                                    | 9                                                                   | 14                            | 19                       |               |
| 2                                                                                                    | 10                                                                  | 13                            | 20                       |               |
| <ul> <li>✓ Guardar Texto en Hi</li> <li>✓ Descontar simultáne</li> <li>☐ Traspasar como emp</li> </ul> | stórico de Contratos<br>amente varios embargos al tra<br>resa copia | bajador.                      |                          |               |
|                                                                                                    |                                                                     |                               | Can                      | elar Salir    |

Si se ha activado este indicador en **a3ASESOR | nom**, al realizar el traspaso, la empresa se traspasará a **a3innuva | Nómina** como una "empresa copia" (y no se tendrá en cuenta en el número de licencias de empresa contratadas):

| Copia de Empresas                                                                   |               |
|-------------------------------------------------------------------------------------|---------------|
| ?                                                                                   | U Desconectar |
| EMPRESA ORIGINAL                                                                    |               |
| Empresa 323 🔯 COMERCIO BARCELONA                                                    |               |
| EMPRESA COPIA                                                                       |               |
| Código 7587 C Crear como empresa subrogada                                          |               |
| Nombre COMERCIO BARCELONA (COPIA)                                                   |               |
|                                                                                     |               |
| OPCIONES DE COPIA                                                                   |               |
| Desea traspasar los calendarios de 2021 a 2021                                      |               |
| Desea traspasar los trabajadores                                                    |               |
| Desea traspasar los datos de históricos de 01/2021 na 07/2021 na 07/2021 na 07/2021 |               |
| Desea traspasar los datos de incidencias                                            |               |
| Desea traspasar las vidas laborales                                                 |               |
| 🗹 Desea traspasar trabajadores dados de baja a partir de 🛛 01/07/2021 📅             |               |
|                                                                                     |               |
|                                                                                     | Salir         |

Si no se ha activado el indicador "**Traspasar como empresa copia**" en **a3ASESOR | nom**, al realizar el traspaso a **a3innuva | Nómina**, se creará la empresa como una **empresa real** (y sí se tendrán en cuenta en el número de licencias de empresas contratadas).

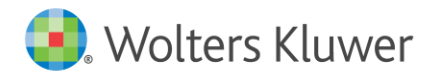

A tener en cuenta: las empresas reales se crearán y sincronizarán en el workspace (entorno de trabajo) y las empresas copia se crearán en a3innuva | Nómina, pero no se sincronizarán con el workspace (entorno de trabajo) para que no consuman licencia y porque se les da el tratamiento de empresas de pruebas, no de empresas reales.

#### 3.2.- Centros

Para cada empresa, en a**3innuva | Nómina** se crearán los mismos centros de trabajo que existan en a**3ASESOR** | nom.

#### 3.3.- Convenios y Pactos de Empresa

Uno de los puntos más importantes dentro de a**3innuva | Nómina** son los Convenios y Pactos. Dentro del punto "**Organización/ Ficha de Empresa**" se encuentran los Convenios y Pactos de empresa. Si en a**3ASESOR | nom** tenemos un convenio creado, al hacer el traspaso a a**3innuva |** Nómina traspasará un convenio junto con un pacto de empresa.

En el caso de no tener convenio en **a3ASESOR**|**nom**, al hacer el traspaso se creará un convenio junto con un pacto de empresa.

Los datos existentes en **a3ASESOR** | **nom** referentes a Pagas Extras, Complementos de IT y Antigüedades, se traspasan a **a3innuva** | **Nómina** al apartado "**Pactos de Empresa**".

Diferencias entre Convenio y Pacto de Empresa

#### Ejemplos de cómo se traspasarían los convenios:

- Si tenemos un convenio en a3ASESOR | nom y es el mismo para todos los centros de la empresa, al realizar el traspaso se traspasará el convenio y se creará un único pacto.
- Si tenemos varios centros, uno con un convenio asignado y el resto de centros sin convenio, en este caso se crearán dos pactos. Uno a partir del convenio y otro para los centros que no tienen convenio, donde habrá tantos grupos de pagas extras, complementos de IT y antigüedad como centros tenga la empresa.
- Si no tenemos convenio en a3ASESOR | nom y existen varios centros de trabajo, en este caso se creará un pacto, y en ese pacto habrá tantos grupos de pagas extras y antigüedad como centros tenga la empresa.

#### 3.4.- Conceptos salariales

Los conceptos existentes en **a3ASESOR** | **nom** se traspasan al apartado "**Conceptos**" de la empresa.

Si el concepto está en el convenio, se traspasará como concepto de "Pacto empresa" ( 🗢 ).

Si no tenemos convenio o en el convenio no hay conceptos, los conceptos salariales se traspasan como concepto de "Empresa" ( • ).

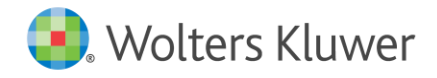

# 4.- Recuerda Revisar

Debido a que muchos campos no tienen una equivalencia entre los dos programas es necesario revisar todos los trabajadores y datos de empresa.

- Datos categoría. Revisa el código de categoría traspasado. En caso de no tener las categorías informadas por convenio en a3ASESOR|nom, al hacer el traspaso se asignará a los trabajadores un código de categoría en el pacto creado en a3innuva | Nómina respetando la descripción o el nombre de la categoría que tiene en a3ASESOR|nom. Posteriormente, una vez descargado el convenio, se tendrán que volver informar las categorías adecuándolas al nuevo convenio descargado.
- **Datos de Antigüedad**. ("Personal/ Plantilla" y, dentro de la ficha del trabajador "Retribuciones". Y en "Organización/ Ficha de empresa/ Convenios y Pactos/Pactos de Empresa/Antigüedad).
  - o Antigüedad: Cómo crear Grupos de Antigüedad
- Código de Administración de Hacienda. Revisa el código de Administración de Hacienda, ya que no es posible traspasar códigos de Administración Hacienda que no existan en las tablas oficiales. ("Organización/ Ficha de Empresa" y, a continuación, accede a "Centros de Trabajo/ Identificación Centros").
- **Código postal**. Revisa el código postal de cada uno de los trabajadores, ya que no es posible traspasar los códigos que no existan en las tablas oficiales. ("Personal/ Plantilla" y, dentro de la ficha del trabajador, "Datos Personales/ Identificación").
- **Datos de bonificación**. ("Personal/ Plantilla" y, dentro de la ficha del trabajador, "Contratación/ Contractuales/ Bonificaciones Activas").
- Datos de pagas extras. ("Personal/ Plantilla" y, dentro de la ficha del trabajador "Retribuciones/ Pagas Extra". Y en "Organización/ Ficha de empresa/ Convenios y Pactos/Pactos de Empresa/ Pagas Extras").
  - o Paga Extra: Cómo y dónde definirla
- Configuración Siltra. ("Nómina/ Comunic@ción/ SLD (Cret@).
  - o Pasos a seguir para trabajar con el Sistema de Liquidación Directa
- **Configuración del código CRA**. Informar el código CRA en cada uno de los conceptos salariales. Este proceso se puede hacer a nivel individual accediendo al apartado de conceptos de cada uno de los trabajadores o bien a nivel masivo a través de un Excel.
  - o Fichero CRA: Cómo parametrizar los conceptos
  - o Fichero CRA: Codificación masiva de conceptos

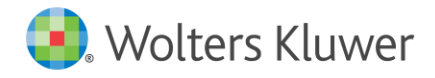

# **5.- Recomendaciones**

Una vez realizado el traspaso a **a3innuva | Nómina** es necesaria la supervisión de los datos traspasados por parte del usuario y, para ello, aconsejamos generar una serie de listados y cotejarlos con los listados de **a3ASESOR nom**.

- Listado de IRPF o listado 190. ("Listados / Documentos Oficiales/ Anual IRPF (modelo 190"). A través de este listado podremos comprobar las bases de IRPF, retención y gastos de Seguridad Social que se han traspasado.
  - o Modelo 190: Cómo listar el desglose de perceptores
- **Resumen Nómina**. ("Listados/ Documentos de gestión/ Resumen de Nómina"). El listado de resumen de nómina te permite configurar tus propios formatos, personalizando los datos a mostrar. Además, puedes crear diferentes tipos de formatos según los datos que necesites tratar y modificarlos siempre que desees.

A través de este listado podremos comprobar las bases de cotización y el importe bruto y líquido de las nóminas traspasadas.

o Resumen Nómina: Cómo crear un formato

Temporal)

- **Procesos abiertos en meses anteriores**. Aconsejamos revisar procesos abiertos en meses anteriores.
  - IT's. Enfermedad, accidente, maternidad, paternidad.
     <u>Cómo generar un listado de trabajadores en situación de I.T. (Incapacidad</u>)
  - Embargos, prestamos.
     <u>Embargo Salarial: Cómo generar un listado con los embargos de los</u> trabajadores
  - ERTE´s. Es aconsejable revisar las incidencias y los datos de ERTE traspasados. En a3innuva | Nómina puedes crear o modificar masivamente las incidencias de ERTE ya traspasadas a través de un formato de Excel (formato 5 – "Expediente Regulación").

<u>Cómo informar o modificar datos del ERE/ ERTE de forma masiva a través</u> <u>de Excel</u>

 Listado nóminas. Aconsejamos hacer un paralelo total o parcial del cálculo de nóminas entre la aplicación a3ASESOR | nom y la aplicación de a3innuva | Nómina. Es decir, calcular las nóminas en cada una de las aplicaciones y hacer una comparativa entre los dos programas.

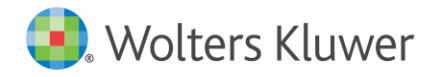

## MÁS INFORMACIÓN

a3clientes@wolterskluwer.com www.a3wolterskluwer.com www.a3innuva.com

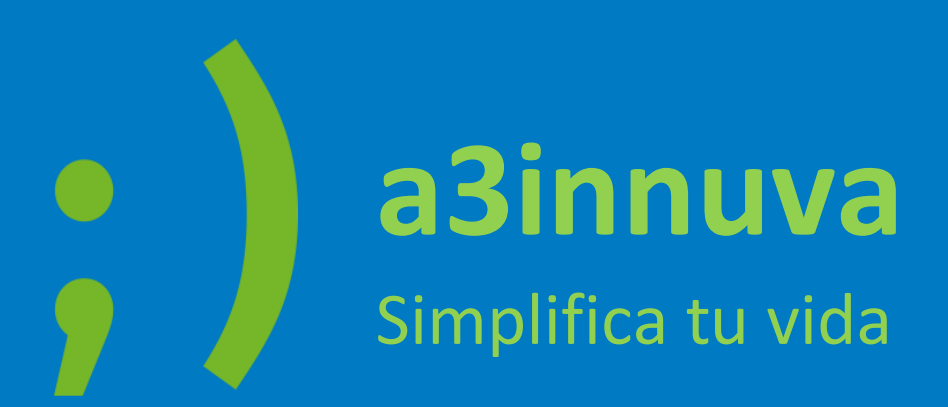